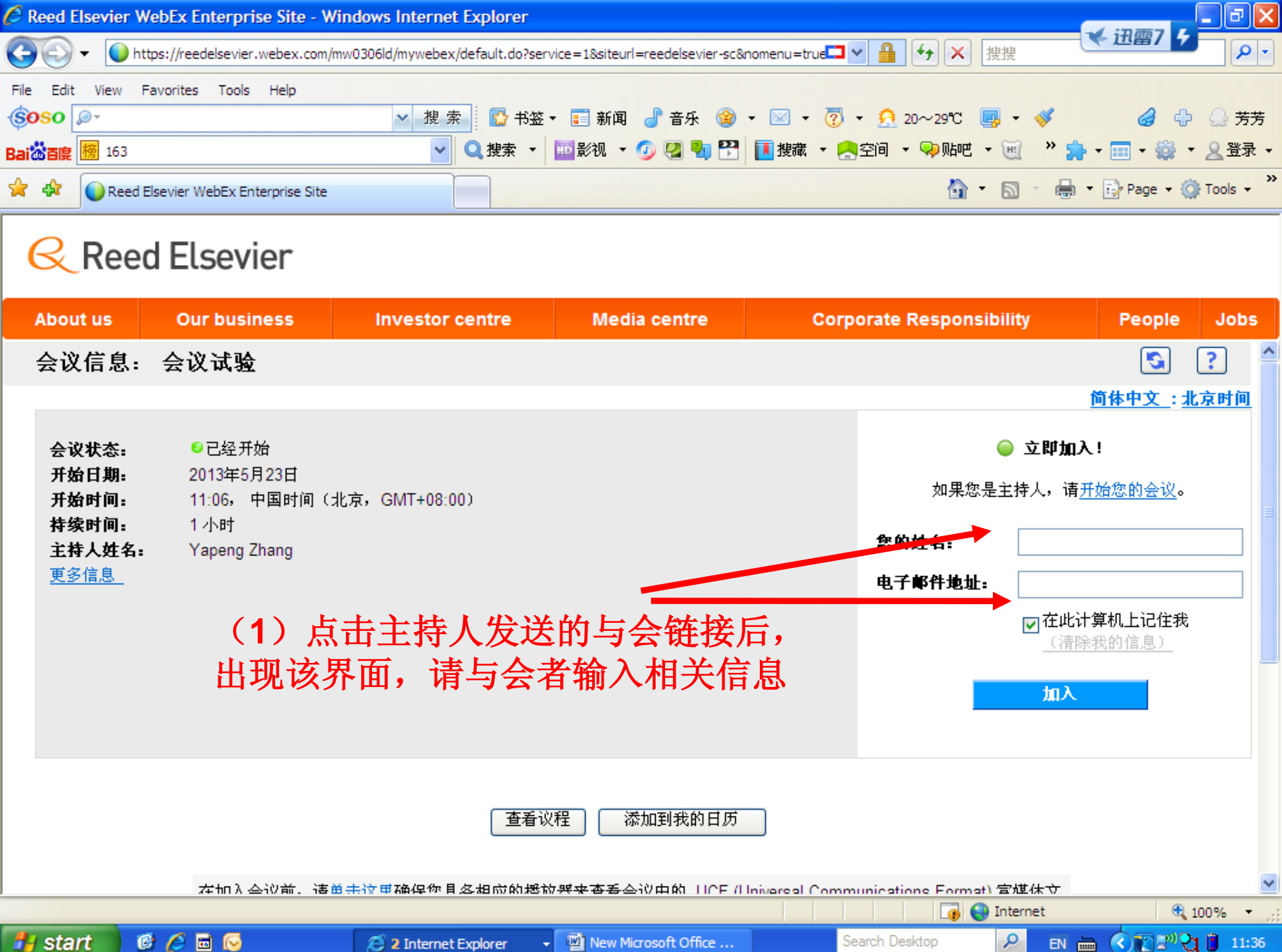

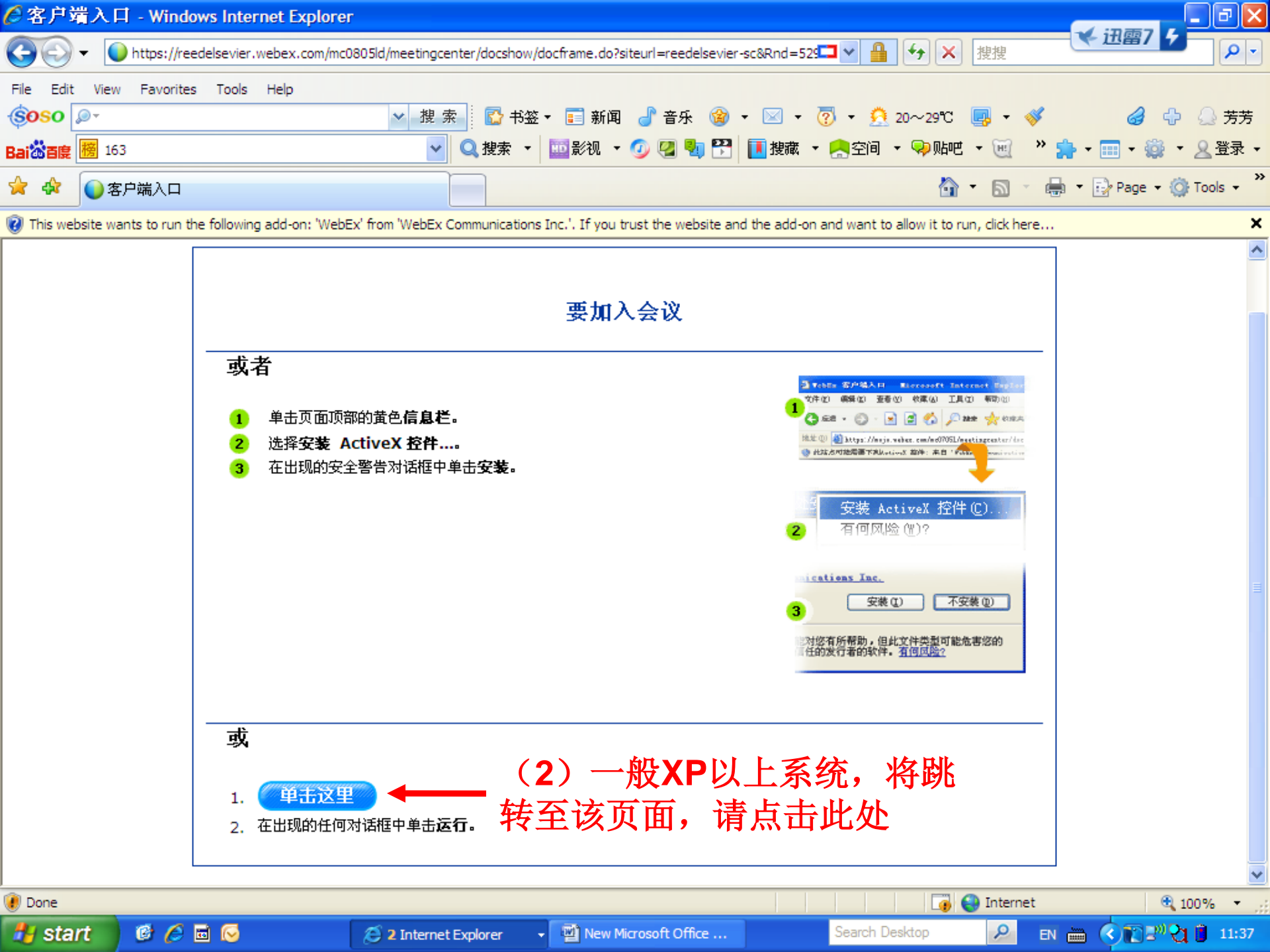

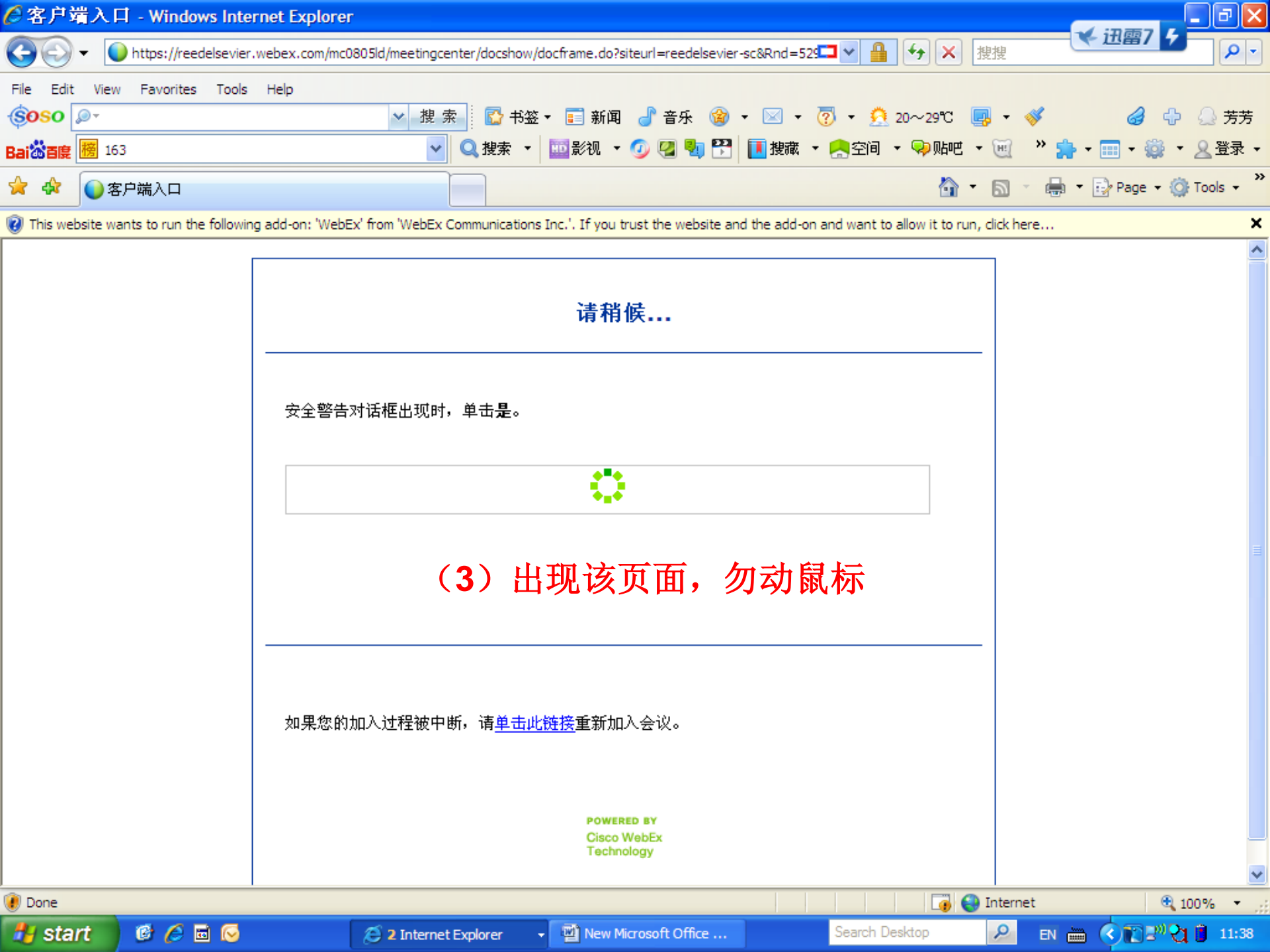

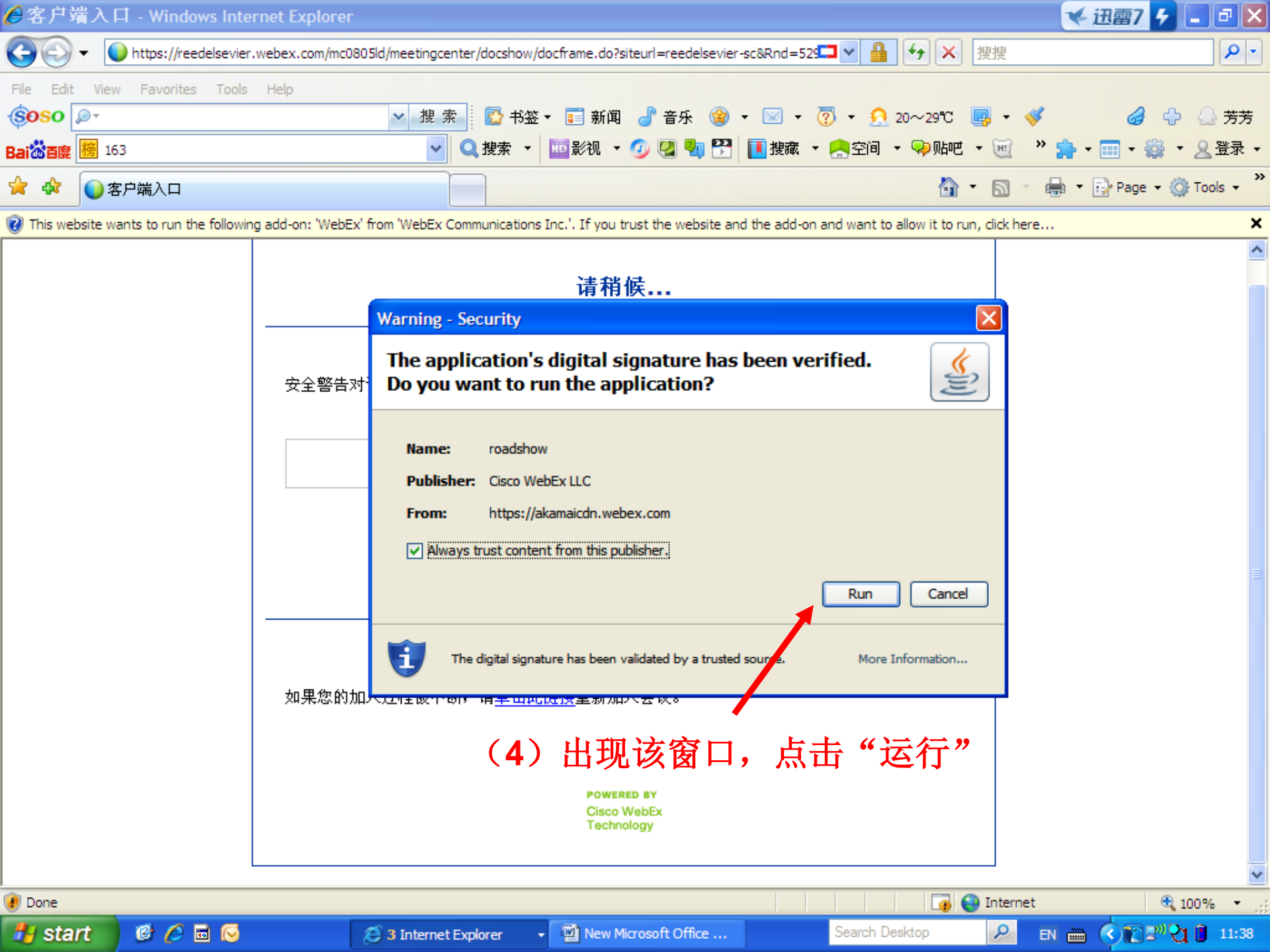

| 🥖 Reed Elsevie                                                               | r WebEx Enterprise Site - V                                                                                                    | Vindows Internet Explorer                                                                                                    |                                 |                                               |                               | \star 迅雷7 🗲 📘        | - ×                 |
|------------------------------------------------------------------------------|----------------------------------------------------------------------------------------------------|----------------------------------------------------------------------------------------------------|---------------------------------|-----------------------------------------------|-------------------------------|----------------------|---------------------|
| <del>()</del> - ()                                                           | https://reedelsevier.webex.com/                                                                                                    | /mw0306ld/mywebex/default.do?site                                                                                                    | url=reedelsevier-sc&service=1&n | nain_url=%2🗖 🖌 🔒                              | ← × 搜搜                        |                      | <b>P</b> -          |
| File Edit View                                                               | Favorites Tools Help                                                                                                    | ✓ 搜索 🔂 书签                                                                                                    | ▼ 📰 新闻 🥑 音乐 🎯                   | • 🖂 • 😨 • 🕺                                   | 20~29℃ 🛃 • 💞<br>• ଭ Mkm • 📷 » | 🧳 🕂                  | <ul> <li></li></ul> |
|                                                                              | d Electrics WebEy Enterprise Site                                                                                                    |                                                                                                    |                                 |                                               |                               |                      | Sools *             |
|                                                                              | ed Eisevier wedex Enterprise Site                                                                                                    |                                                                                                    |                                 |                                               |                               | n iz raye t iyri     |                     |
| Re Re                                                                        | ed Elsevier                                                                                                    |                                                                                                    |                                 |                                               |                               |                      |                     |
| About us                                                                     | Our business                                                                                                    | Investor centre                                                                                                    | Media centre                    | Corporate                                     | Responsibility                | People               | Jobs                |
| Meeting Center                                                               | 🜍 My WebEx                                                                                                    |                                                                                                    |                                 |                                               |                               | 主持                   | 人登录                 |
| <ul> <li>选择语言</li> <li>出席会议</li> <li>注持会议</li> <li>文装</li> <li>支持</li> </ul> | 感谢<br><sup>依靠 V</sup><br>正在准<br>剩余时间<br>「<br>「<br>「<br>「<br>「<br>「<br>「<br>「<br>「<br>「<br>(5) 出现"<br>」<br>「<br>「<br>(5) 出现"<br>」<br>「<br>「 | <ul> <li>         を加入 Cisco Web         <ul> <li>VebEx 与任何人随时召开在线会</li> <li>备 Meeting Center</li> <li>: 不到1分钟</li> </ul> </li> <li>         E在准备会议省         小要求20KB/S         <ul> <li>事業法委会会。</li> </ul> </li> </ul> |                                 | <sup>東、更合算。</sup><br>,若客户<br>, 若客户<br>, 寸间进程打 | <b>●</b><br>端链接速率<br>旨示为不到    | <sup>这</sup> 高<br>1分 |                     |
|                                                                              |                                                                                                    |                                                                                                    |                                 |                                               |                               |                      | ~                   |
| Done                                                                         |                                                                                                    |                                                                                                    |                                 |                                               | 🌀 😜 Internet                  | 🔍 100                | )%:                 |

EN 🖮 🄇 🎦 🔊 😋 🔋 11:39

Q

Search Desktop

🐉 start

19 🥖 🖬 📀

🕒 3 Internet E...

→ 🖳 New Microsoft ...

🕣 正在准备 Mee...

| Disco WebEx Meeting Center - 会议试验                                      |                 |                 | *          | 迅雷7 4  | - ا                      | .P×              |
|------------------------------------------------------------------------|-----------------|-----------------|------------|--------|--------------------------|------------------|
| 文件(E) 编辑(E) 共享(S) 视图(V) 音频(A) 参加者(P) 会议(M) 帮助(H)                       |                 |                 |            |        |                          |                  |
| 快速启动         会议信息         能 新建白板                                       | 🔍 参加:           | 者 🖓             | 聊天         |        | 笔记                       | •                |
|                                                                        | 🔻 🚉 参加          | 诸               |            |        |                          | °_×              |
|                                                                        | zhaoy           | rufeng(我        | <i>.</i> ) |        |                          |                  |
| Yapeng Zhang 的会议                                                       | 🔮 Yapeng        | g Zhang(主       | :持人)       |        |                          |                  |
|                                                                        |                 |                 |            |        |                          |                  |
|                                                                        |                 |                 |            |        |                          |                  |
| 话框(如未弹出,请点击"电话会议"按钮)                                                   |                 |                 |            |        |                          |                  |
| 电话会议 邀请和提醒                                                             |                 |                 |            |        |                          |                  |
| <ul> <li>电话会议</li> </ul>                                               |                 |                 |            |        |                          |                  |
|                                                                        |                 |                 |            |        |                          |                  |
| ◎ 添起到注我问题。咱们除开重风。                                                      |                 |                 |            |        | (                        | •                |
| 使用电话                                                                   |                 |                 |            |        |                          | = *              |
|                                                                        |                 |                 |            |        |                          | ~                |
| 1. 呼入会议:<br>86-400 123 6853 (Call-in toll-free number (Premiere)) (7)  | 安照由             | 话会讨             | 沙框□        | 中的精    | 是示                       |                  |
| 查看 global numbers                                                      |                 |                 | 立相         | 二於     | - )<br>- )               |                  |
| 2. 输入访问码: 7. 10 10 10 10 10 10 10 10 10 10 10 10 10                    | 山り              | 及1石 石           | 日死         | 小刑     | $\overline{\mathcal{N}}$ |                  |
| 125 280 6734 # (与会者访问码) 迈问密                                            | 的。              | (注:             | <b>本</b> 电 | 访为     | 400                      | )                |
|                                                                        | 话)              |                 |            |        |                          |                  |
| ▶ 東井会议                                                                 | 发送至: Y          | (apeng (        | (主持人和:     | 主讲者) 🔻 | -                        |                  |
|                                                                        | 先在"发送至<br>入聊天消息 | 宦"菜单中选择<br>\并发送 | 一位参加者      | 6,然后输  |                          | 送                |
| ieeebex 会议号:747 005 708                                                |                 |                 |            | 已连接    | e 😐 🔒                    | alialia<br>cisco |
| 🛃 Start 🛛 🧭 👝 🔽 🥪 🖉 😥 3 Internet E 🔹 🗐 New Microsoft 🕜 2 Cisco Web 🔹 S | Search Desktop  | 2               | EN 🖮       |        | 'শ্ব 🛙                   | 11:41            |

| 🏮 Cisco WebEx Mee    | ting Center - 会议试验 |          |                        |               |               |                                                       |                            | 🔨 迂雷                       | 7 🗲 🗌           | _ & ×            |
|----------------------|--------------------|----------|------------------------|---------------|---------------|-------------------------------------------------------|----------------------------|----------------------------|-----------------|------------------|
| 文件(E) 编辑(E) 共        | 共享(≦) 视图(⊻) 音频(A   | ) 参加者(P) | 会议(M) 帮助               | <b>Ь(П)</b>   |               |                                                       |                            |                            |                 |                  |
| 快速启动                 | 会议信息               |          |                        |               | 🖡 新建白板        | 🖳 参加者                                                 | <b>~</b>                   | 聊天                         | 笔记              | •                |
|                      |                    |          |                        |               |               | 🔻 🚉 参加者                                               |                            |                            |                 | ☆ ×              |
|                      |                    |          |                        |               |               | zhaoyufei                                             | ng(我)                      |                            |                 |                  |
| Yapeng Zhang 🕅       | 的会议                |          |                        |               | 🔍 录制          | 🕒 🔮 Yapeng Zha                                        | ang(主持                     | 持人)                        |                 |                  |
| 主题: 会议ì              | 式验                 |          |                        |               |               |                                                       |                            |                            |                 |                  |
|                      |                    |          |                        |               |               |                                                       |                            |                            |                 |                  |
|                      |                    |          |                        | 22            |               |                                                       |                            |                            |                 |                  |
|                      | 电话会议               |          |                        | 邀请和提醒         |               |                                                       |                            |                            |                 |                  |
|                      |                    |          |                        |               |               |                                                       |                            |                            |                 |                  |
|                      |                    |          |                        |               |               |                                                       |                            |                            |                 |                  |
|                      |                    |          |                        |               |               |                                                       |                            |                            |                 |                  |
|                      |                    | 共享我      | 的桌面                    | -             |               | (1) 举手                                                | 音频                         |                            |                 | :=-              |
|                      |                    |          | (() () () () () (pana) |               |               | ▼ 甲 聊天                                                |                            |                            |                 | ×                |
|                      |                    |          |                        |               |               |                                                       |                            |                            |                 |                  |
|                      |                    |          |                        |               |               |                                                       |                            |                            |                 |                  |
| (8)                  | 按照电话摄              | 「「「」     | 、即ī                    | 可收听到:         | 培训音频          |                                                       |                            |                            |                 |                  |
|                      |                    |          |                        | • • • • • •   |               |                                                       |                            |                            |                 |                  |
|                      |                    |          |                        |               |               |                                                       |                            |                            |                 |                  |
|                      |                    |          |                        |               |               |                                                       |                            |                            |                 |                  |
|                      |                    |          |                        |               | ▶ 离开会议        | 发送至:         Yape           先在"发送至"菜,         入聊天消息并发 | <b>ng (主</b><br>单中选择一<br>送 | : <b>持人和主讲者</b><br>位参加者,然所 |                 | 发送               |
| <sup>cisce</sup> bex | 747 005 708        |          |                        |               |               |                                                       |                            | Ē                          | 连接 😑            | 🔒 սիսիս<br>cisco |
| 🐴 start 🛛 🔞          | 6 🖬 😡              | 🕘 3 Inte | rnet E 🖌               | New Microsoft | 2 Cisco Web 🗸 | Search Desktop                                        | PEN                        |                            | ਼<br>₽ ਤਾ" ਦੇ 1 | 11:45            |